## Get started with the App

The app allows you to easily manage your home or small business Wi-Fi network within minutes. Download the app and take control of your Wi-Fi network today!

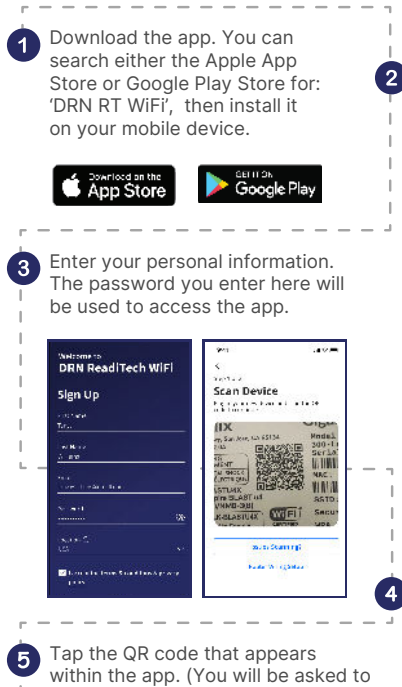

allow access your camera.) Point your camera at the QR Code found on the bottom of your GigaSpire BLAST System, or on the side of your GigaCenter, (example shown below). Select OK. Default Settings SSID: CXNK001870CD ONU MAC: 000631B41844 Security Type: WPA2.AES WPA Key: 8411415608b2cb13

6

IP Address: 192.168.1.1

ser/Password.odmin/317b1e6

Setup Wi-Fi - examinance (V) - once with Southy Type MINE Freedom . . . . . . Device Salary Complete

#### Need help? Contact support: 877.559.4692 drn.coop/support

Select "SIGN UP" (2) towards the bottom of the

screen.

distances by DRN ReadiTech WiF Log In reastings to the constraint and the second second sec -rentine 1 no Forget National

#### Select "Yes" to continue.

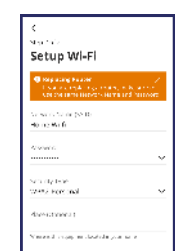

04 disetos es

**READI** TECH

Tap the "Skip this step" text since your Wi-Fi is already working.

- Click Submit and you're done!

## Create a Guest Network

- Tap the "+" icon from the main menu. •
- Select Networks. .
- Select "Guest" in the dropdown menu. •
- Give your Guest Network a name (SSID) which will be visible to guests.
- Select security type, if desired. .

9:41

Guest

network.

.....

0

1

- Choose a password. .
- Select isolation if you do not want the user to . be able to access your other wireless networks.
- Set the duration to endless or create a custom duration.

## Parental Control (Basic)

- Tap the "+" icon from the main menu.
- Select "People" to create a new profile.
- Add a name and photo if desired.
- Select the devices which belong to this profile.
- Select "Done".
- From the home screen, Select "People" and select the desired profile.
- Swipe the Internet Access toggle off to pause all devices connected to the profile. Toggle on to bring devices back online.
- Set time limit schedules to turn Internet access off for all assigned devices during specific times and days

ß

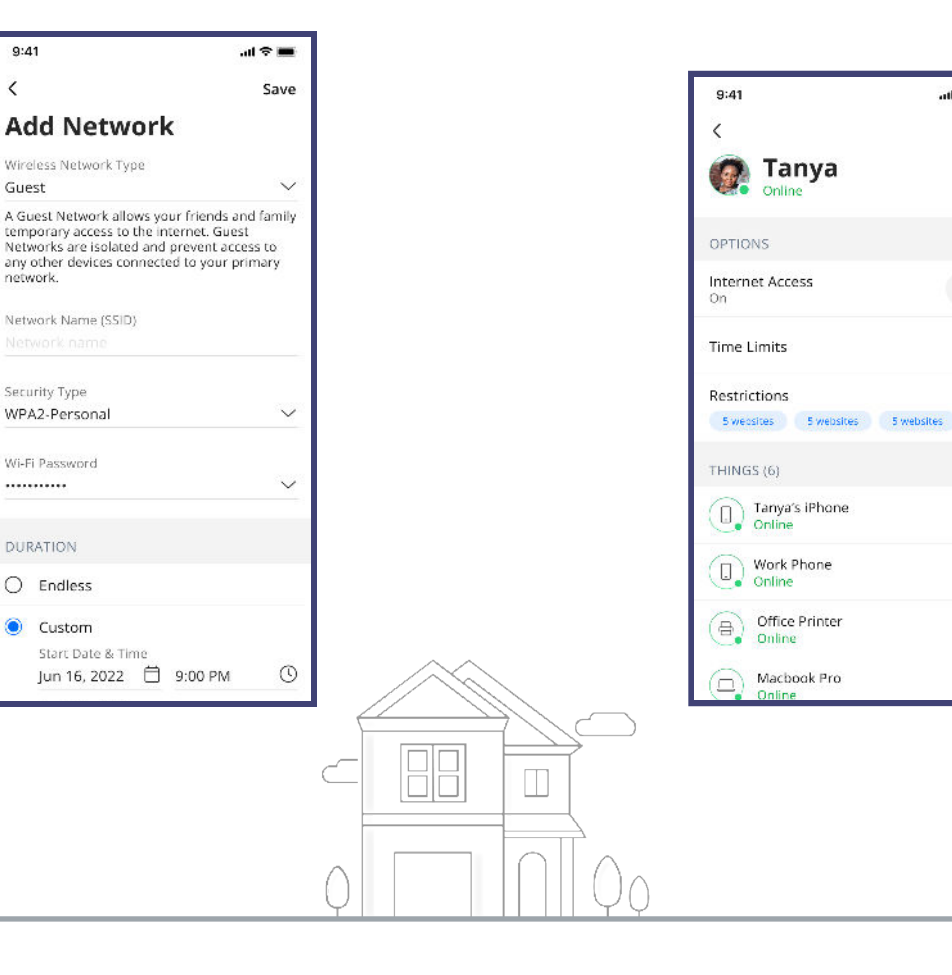

## Update Wi-Fi Network Name and Password

- Press "My Network" on the Home screen.
- Press "Networks".
- Select the network you wish to update the name or password for.
- Press "Edit" and update your information.

Note: changing your SSID or password will require you to reconnect all your wireless devices previously connected to that network.

#### Run a Speed Test

- Select "My Network" from the Home screen.
- Select your main router.
- Select "Bandwidth Test".
- Select "Run Test".

The speed test will first run between the GigaSpire BLAST and the Internet and then will conduct a speed test between any mesh units and the GigaSpire BLAST. Results will show as a notification in the app and update on the screen.

#### View Devices on Your Network

• Select "Things" from the Home screen.

#### Notifications

View notifications from the Home screen by selecting the bell icon in the top right. To edit notifications settings, go to Settings and Notifications.

#### ExperiencelQ

This powerful feature lets you manage screen time, content and access to website, and applications, all from the app. It also lets you prioritize which devices should get preferred connection so if you work from home and want to make sure you always have enough bandwidth, this feature is for you.

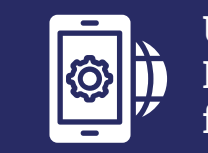

### Upgrade to ExperienceIQ & ProtectIQ for \$6.95 per month

Both for \$6.95

per month

#### ProtectIQ

As hackers become increasingly sophisticated, your network requires an equally innovative solution. ProtectIQ keeps a lock on your network and alerts you when unwanted visitors, hackers, viruses, or malware try to visit. If it's connected, it's protected!

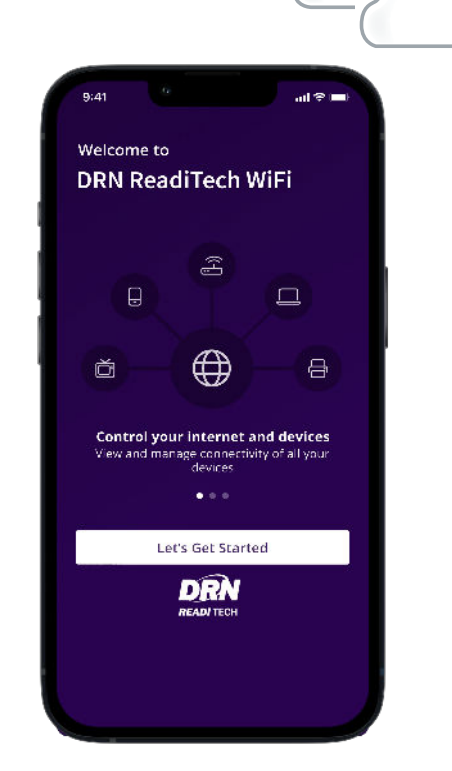

# Ultimate Wi-Fi with DRN RT Wi-Fi app

Simple, easy to control,

and worry-free

701.344.5000 drn.coop

**READI TECH** 

701.344.5000 drn.coop